# 【Mac OS プリンタードライバー初期設定手順】

 富士ゼロックスダウンロードサイト(<u>http://www.fujixerox.co.jp/download/docucentre/5\_c3376/</u>) から該当の 0S をクリックします。

| ۵                                                                                                | fujixerox.co.jp                                                                                      | Ċ                    |                                       | 00 |
|--------------------------------------------------------------------------------------------------|----------------------------------------------------------------------------------------------------|----------------------|---------------------------------------|----|
| FUJI XEƘOX 🌍                                                                                     | ή                                                                                                    | ーム 用紙&消耗品 富士ゼロ       | 検索 タンマン 使来 マンマン しんしょう マンジイレクト お問い合わせ  |    |
| ソリューション                                                                                          | 商品情報 サ                                                                                               | ポート ダウンロート           | 2 企業情報                                |    |
| ホーム > ダウンロード > DocuCentre シリーズ > DocuCentre                                                      | e-V C3376                                                                                            | •                    |                                       |    |
| DocuCentre-V C3376                                                                               |                                                                                                    |                      | 関連情報                                  |    |
| Windows* Mac OS                                                                                  | その他のOS                                                                                               | OS非依存(ファームウェアほ<br>か) | > ApeosPort シリーズ<br>> DocuCentre シリーズ |    |
| > OS X 10.11 El Capitan (日本語環境)<br>> OS X 10.9 Mavericks (日本語環境)<br>> Mac OS X 10.7 Lion (日本語環境) | > OS X 10.10 Yosemite (日本<br>> <u>OS X 10.8 Mountain Lion (</u><br>> <u>Mac OS X 10.6 Snow Leo</u> g |                      | > DocuColor シリーズ<br>> その他の施品          |    |
| > Mac OS X 10.5 Leopard (日本語環境)                                                                  |                                                                                                    |                      | サポート終了商品                              |    |
| > <u>英語版のページへ</u>                                                                                |                                                                                                    |                      | > サポート終了商品                            |    |
| ∑いにご問題の比較                                                                                        |                                                                                                    | <u> </u>             |                                       |    |
| プライバシーボリシー   ご利用上の注意   サイトマップ   Englis                                                           | h Page                                                                                               |                      |                                       |    |

② [Mac OS X PPD ファイルインストーラー]を選択します。

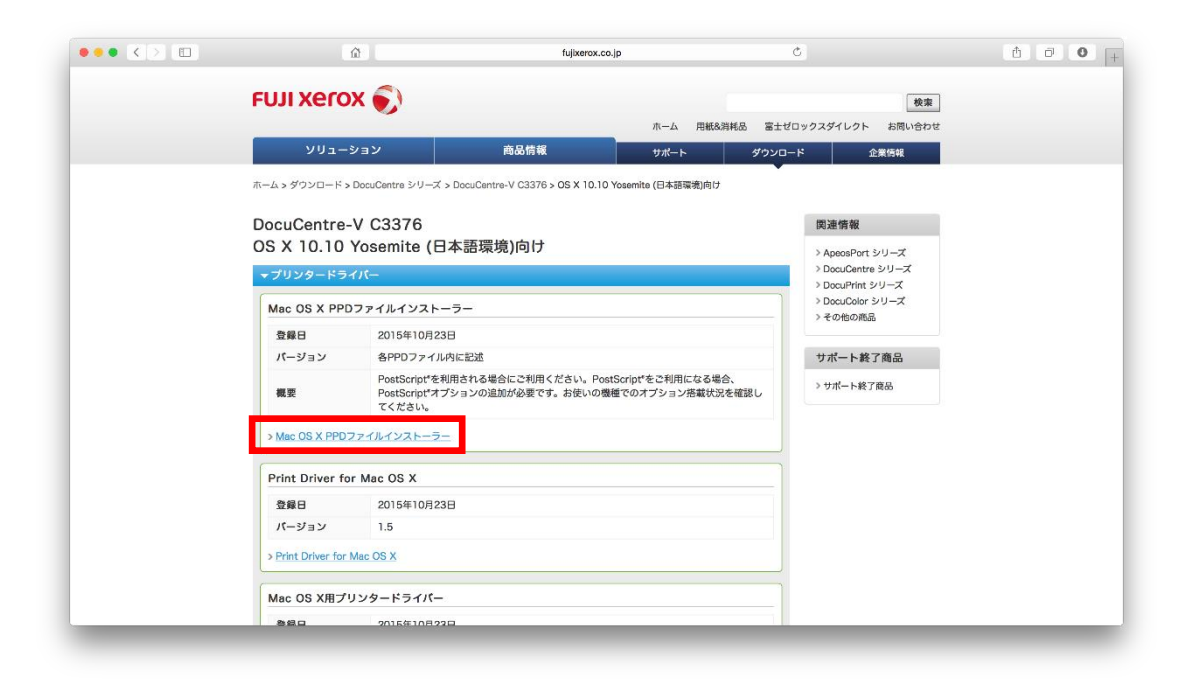

### ③ [使用許諾条件に同意しダウンロード]をクリックします。

| Ω.                                                                                                    | tujixerox.co.jp                                                                                                    |                                                                                                    |  |
|----------------------------------------------------------------------------------------------------|----------------------------------------------------------------------------------------------------|----------------------------------------------------------------------------------------------------|--|
|                                                                                                    |                                                                                                    | ぎの対処力法                                                                                             |  |
| 本サービスに登録されているソフ<br>よび「使用許諾条件」を必ずお影<br>ることができます。                                                                                                    | ハウエア(以下、提供シフトウエアといいより。)をジウフロート9 る8<br>読みください。使用許諾条件に同意された場合のみ、ソフトウェアをダ                                                                                                    | ⊪に、' <u>注屋夢</u> 頃」お<br>ウンロードして使用す                                                                  |  |
| 概要                                                                                                    |                                                                                                    |                                                                                                    |  |
| PostScript"を利用される場合に<br>す。お使いの機種でのオプション                                                                                                    | ご利用ください。PostScript*をご利用になる場合、PostScript*オプミ<br>/搭載状況を確認してください。                                                                                                    | >コンの追加が必要で                                                                                         |  |
| <ol> <li>Mac OS X 105 Leopard (<br/>原環境)、OS X 10.08 Mean<br/>本原環境)、OS X 10.11E<br/>Leopard (及環環境)、OS<br/>イルモインメールガライン<br/>以下の極緩は、(環路の違いに<br/>ンストール能)にと説明の生学<br/>・ApecsPort-V C7775<br/>・ApecsPort-V C7775<br/>・OccuCentre-V C7775<br/>・DocuCentre-V C7775</li> </ol> | 日本語葉紙)、Mac OS X 10.6 Srow Leopard (日本語葉紙)、Mac O<br>tain Lion (日本語葉紙)、OS X 10.9 Movericks (日本語葉紙)、OS X<br>Coptan (日本語葉紙)、OS X 10.5 Leopard (英語葉紙)、Mac (<br>OS X 10.7 Lon (英語葉紙)、OS X 10.5 Leopard (英語葉紙)、Mac (<br>X 10.10 Yosenik (医語葉紙)、OS X 10.11 E Captan (英語葉紙)<br>(ストーラーです。<br>より 相談ビデルにと「後期(T2)モデル」があります。 <u>モデルの意分</u> )<br>リルをご確認ください。<br>( O6675 / O5575 / O4475 / C3375 / C2275<br>) ( O6680 / C5580 | 8 X 10 J Lion (日本<br>10:10 Yosamita (日<br>25 X 10.6 Snow<br>08 X 10.9<br>国政協議委のPPOファ<br>ひ方を参考にして、イ |  |
| ダウンロード                                                                                                    |                                                                                                    |                                                                                                    |  |
|                                                                                                    | 使用許諾条件に同意しダウンロード                                                                                                    |                                                                                                    |  |
| ファイル名                                                                                                    | fxmacprnps1510cm105fml.dmg                                                                                                    |                                                                                                    |  |
| ファイル形式                                                                                                    | ディスクイメージ形式                                                                                                    |                                                                                                    |  |
| ファイルサイズ                                                                                                    | 35,982,925 パイト                                                                                                    |                                                                                                    |  |
| > <u>ダウンロードができないときの</u>                                                                                                    | 对处方法                                                                                                    |                                                                                                    |  |
| /1 AM                                                                                                    |                                                                                                    |                                                                                                    |  |

④ ダウンロードファイル内の[FujiXerox PS Plug-inInstaller.pkg]をクリックします。

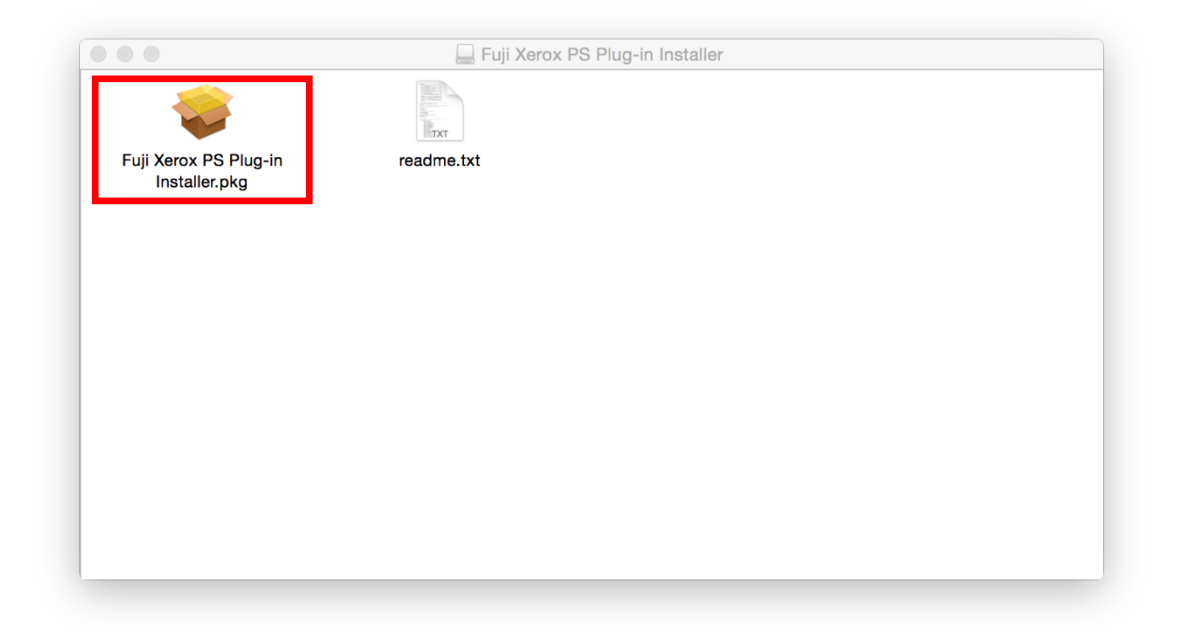

⑤ [続ける]をクリックします。

|                                                                                                    | 。Fuji Xerox PS Plug-in のインストール        | - |
|----------------------------------------------------------------------------------------------------|---------------------------------------|---|
|                                                                                                    | ようこそ Fuji Xerox PS Plug-in インストーラへ    |   |
| <ul> <li>はじめに</li> <li>使用許諾契約</li> <li>インストール先</li> <li>インストールの種類</li> <li>インストール</li> <li>概要</li> </ul> | このソフトウェアをインストールするために必要な手順が表示さ<br>れます。 |   |
|                                                                                                    | 戻る続ける                                 |   |
|                                                                                                    | 戻る 続ける                                |   |

### ⑥ [続ける]をクリックします。

|                             |                                                                                                    | - |
|-----------------------------|----------------------------------------------------------------------------------------------------|---|
|                             | 使用許諾契約                                                                                                    |   |
| ● はじめに                      | 日本語                                                                                                    |   |
| • 使用許諾契約                    | ● 使用許諾条件 ■                                                                                                    |   |
| ● インストール先                   | <ul> <li>ユーシューム・ション・ション・ション・ション・ション・ション・ション・ション・ション・ション</li></ul>                                                                   |   |
| <ul><li>インストールの種類</li></ul> | ックスといいます。)ならびに原権利者に帰属します。<br>2. 本ソフトウェアは、対応する富士ゼロックス製品を利用する目的で日                                                                     |   |
| • インストール                    | 本国内においてのみ使用することができます。<br>3. 本ソフトウェアを使用するにあたっては、富士ゼロックスが本サービ<br>スコーローオス決定時代が中に、アイズをし                                                 |   |
| • 概要                        | スで明記9る注意制限事項等を遵守してください。<br>4. 本ソフトウェアの全部または一部を修正、改変し、またはリパースエ<br>、ジェアリング、逆コンパイルあろいけ逆アセンブル等に上り解析す                                    |   |
|                             | ることを禁止します。<br>5. 本ソフトウェアを通信回線を利用し頒布すること、フロッピーディス                                                                                    |   |
|                             | ク、磁気テープ等の他の媒体に複製し第三者に譲渡、販売、貸与、使<br>用許諾することを禁止します。                                                                                   |   |
|                             | 6. 富士ゼロックス、富士ゼロックスの販売会社、特約店および本ソフト<br>ウェアの原権利者は、本ソフトアを本サービスで明記する注意制<br>アンプログロントレービスで明記する注意制                                         |   |
|                             | 限争項寺で特定9 る以外の機器のるいはノロクラムと組み合わせること、また本ソフトウェアを改変することに起因して生じた損害、損失<br>第二期上ませたもうためつけたりません                                               |   |
|                             | <ul> <li>マートのし食口を見くらいてはありるとれる。</li> <li>ア・富士ゼロックス、富士ゼロックスの販売会社、特約店および本ソフトウェアの原権利者は、本ソフトウェアに関し何らの保証責任および賠償責任を負うものではありません。</li> </ul> |   |
|                             | プリント 保存 戻る 続ける                                                                                                    |   |

⑦ [同意する]をクリックします。

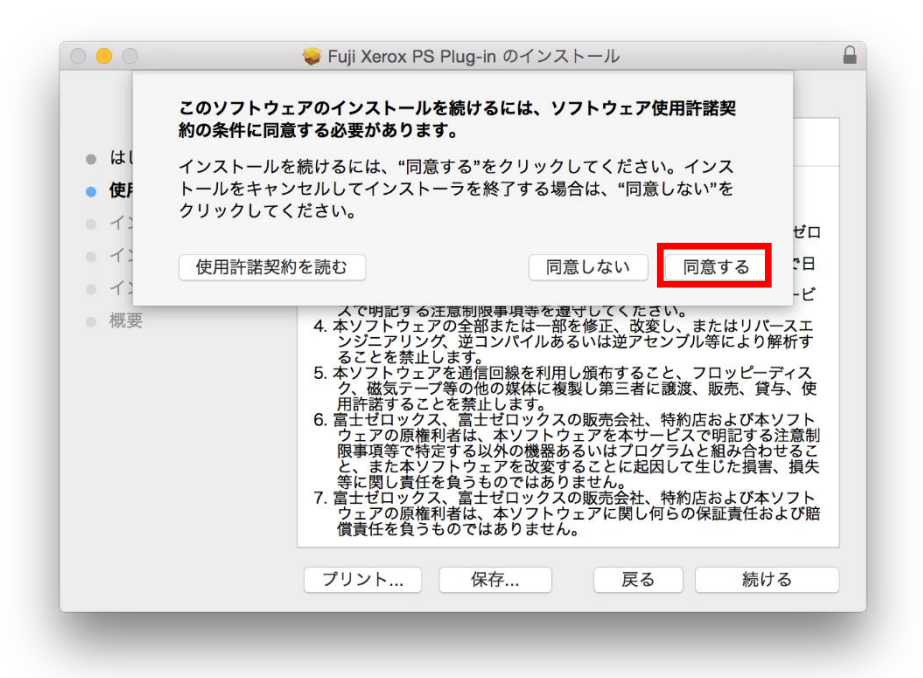

#### ⑧ [インストール]をクリックします。

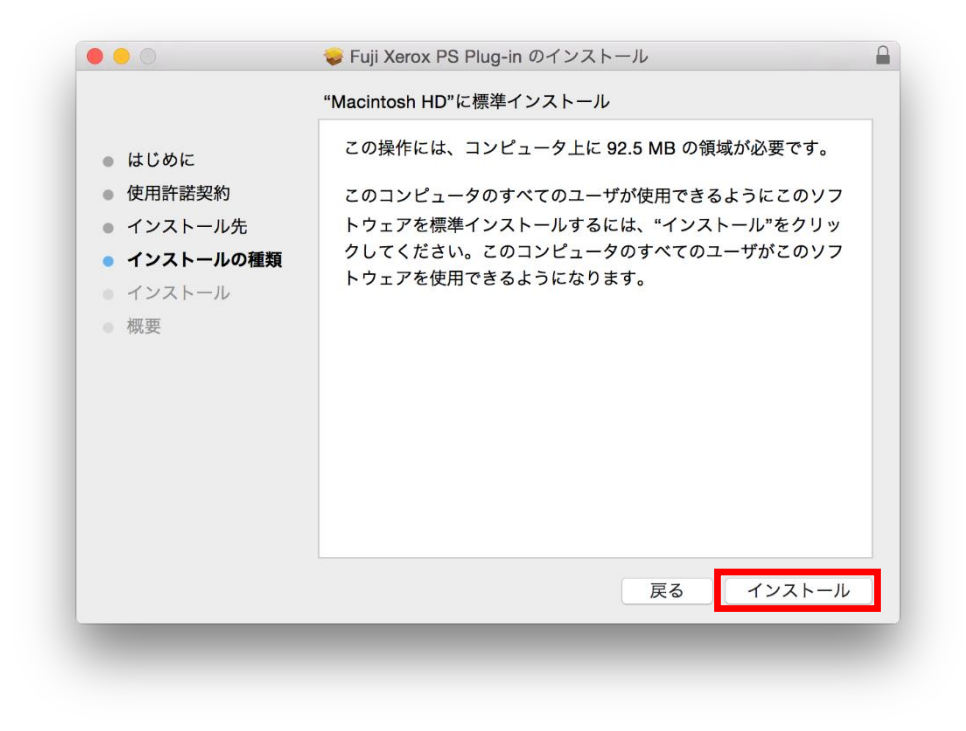

⑨ [パスワード]を入力して[ソフトウエアをインストール]をクリックします。

| すっ これを許 | 可するには、パスワードを入力してください。 |
|---------|-----------------------|
| ユーザ名:   | 長瀬 剛                  |
| パスワード:  | ••••••                |
|         | キャンセル ソフトウェアをインストール   |

⑩ [閉じる]をクリックします。

|                                                                                                    | 🥪 Fuji Xerox PS Plug-in のインストール                                |  |
|----------------------------------------------------------------------------------------------------|----------------------------------------------------------------|--|
| <ul> <li>はじめに</li> <li>使用許諾契約</li> <li>インストール先</li> <li>インストールの種類</li> <li>インストール</li> <li>概要</li> </ul> | インストールが完了しました。<br><b>インストールが完了しました。</b><br>ソフトウェアがインストールされました。 |  |
|                                                                                                    | ළる <b>閉じる</b>                                                  |  |

① プリンタとスキャナウインドウ内の[+]ボタンをクリックします。

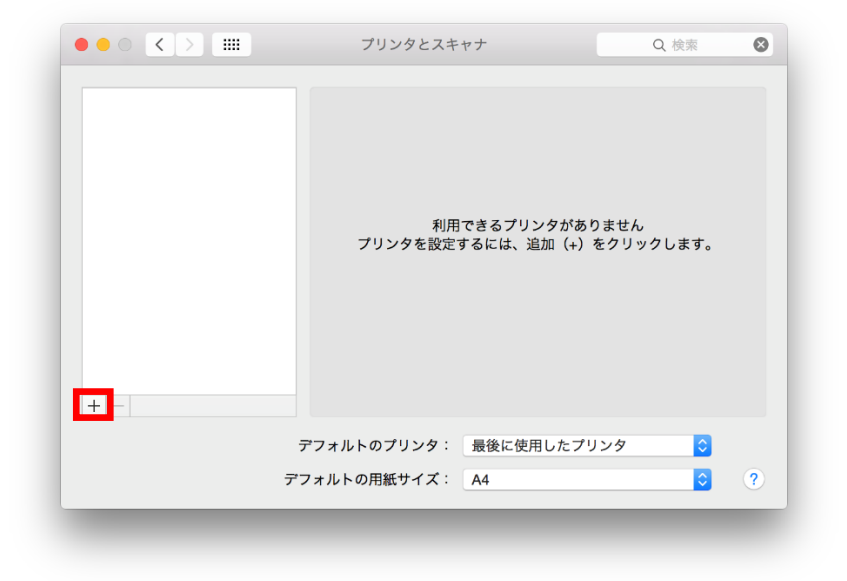

① IP タブを選択し、アドレス欄に IP アドレス(192.168.1.200)を入力します。
 ドライバ欄で[ソフトウエアを選択]を選択します。

|                       | 追加             |
|-----------------------|----------------|
|                       | Q. 検索          |
| デフォルト IP Windows      | 検索             |
|                       |                |
| アドレス: 192.168.1.200   |                |
| 完全で正しいホスト             | 名およびアドレスです。    |
| プロトコル: LPD (Line Prin | nter Daemon)   |
| キュー:                  |                |
| デフォルトキューの             | D場合は、空のままにします。 |
|                       |                |
|                       |                |
| 名前: 192.168.1.200     |                |
| 提示·                   |                |
|                       |                |
| ドライバ: ソフトウェアを通        | ≝ <i>∏</i> ♡   |
|                       |                |
|                       | 追加             |
|                       |                |

| FX DocuCentre- | V C2275 V3018.1 | 03 PS J2    |      |    |
|----------------|-----------------|-------------|------|----|
| FX DocuCentre- | V C2276 v3018.1 | 03 PS H2    |      |    |
| FX DocuCentre- | V C2276 v3018.1 | 03 PS J2    |      |    |
| FX DocuCentre- | V C3375 T2 v301 | 8.103 PS H2 |      |    |
| FX DocuCentre- | V C3375 T2 v301 | 8.103 PS J2 |      |    |
| FX DocuCentre- | V C3375 v3018.1 | 03 PS H2    |      |    |
| FX DocuCentre- | V C3375 v3018.1 | 03 PS J2    |      |    |
| FX DocuCentre- | V C3376 v3018.1 | 03 PS H2    |      |    |
| FX DocuCentre- | V C3376 v3018.1 | 03 PS J2    |      |    |
| FX DocuCentre- | V C4475 T2 v301 | 8.103 PS H2 |      |    |
| FX DocuCentre- | V C4475 T2 v301 | 8.103 PS J2 |      |    |
| FX DocuCentre- | V C4475 v3018.1 | 03 PS H2    |      |    |
|                |                 | +-          | ァンセル | OK |

⑭ [追加]をクリックします。

|                     |                                       | 追加                  |         |
|---------------------|---------------------------------------|---------------------|---------|
|                     | i 🚔 🛛 🗌                               | Q. 検索               |         |
| デフォルト IP            | Windows                               | 検索                  |         |
|                     |                                       |                     |         |
| アドレス:               | 192 168 1 200                         |                     |         |
|                     | 完全で正しいホスト名お                           | よびアドレスです。           |         |
| プロトコル:              | LPD (Line Printer                     | Daemon)             |         |
| +                   |                                       |                     |         |
| -1-                 | デフォルトキューの場合                           | けののままにします           |         |
|                     | ) / / // + 1 - 0/201                  | は、主のよよにしより。         |         |
|                     |                                       |                     |         |
|                     |                                       |                     |         |
|                     |                                       |                     |         |
| 名前:                 | 192.168.1.200 2                       |                     |         |
| 名前:                 | 192.168.1.200 2                       |                     |         |
| 名前:<br>場所:          | 192.168.1.200 2                       |                     |         |
| 名前:<br>場所:<br>ドライバ: | 192.168.1.200 2<br>FX ApeosPort-V C33 | 376 v3018.103 PS H2 |         |
| 名前:<br>場所:<br>ドライバ: | 192.168.1.200 2<br>FX ApeosPort-V C33 | 376 v3018.103 PS H2 |         |
| 名前:<br>場所:<br>ドライパ: | 192.168.1.200 2<br>FX ApeosPort-V C33 | 376 v3018.103 PS H2 | Dit Bit |
| 名前:<br>場所:<br>ドライバ: | 192.168.1.200 2<br>FX ApeosPort-V C33 | 376 v3018.103 PS H2 | ○       |

⑮ Safariを開き[プリント]をクリックします。

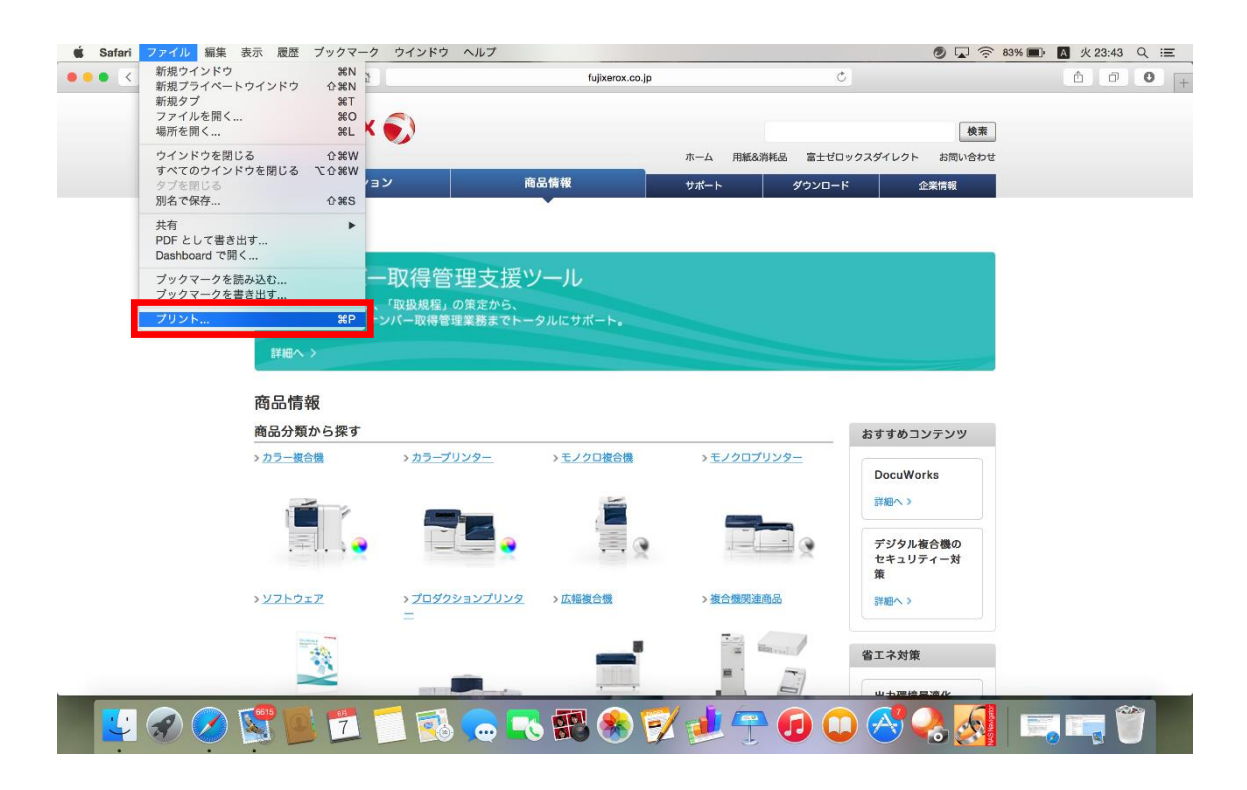

<sup>11</sup> [Safari]ウインドウを選択します。

|       | <u> </u>                        |                                                         | fujixerox.co.jp          | උ                                           |                                     | 1 0 <b>+</b> |
|-------|---------------------------------|---------------------------------------------------------|--------------------------|---------------------------------------------|-------------------------------------|--------------|
| F     | FUJI >                          |                                                         | プリンタ:<br>プリセット:          | 192.168.1.200<br>デフォルト設定                    | C<br>使来<br>お問い合わせ                   |              |
| 7     | ホーム > 商品                        |                                                         | 部数 :<br>ページ :<br>用紙サイズ : | 1 両面<br>• すべて<br>・ 開始: 1 終了: 1<br>A4  ・ 216 | <b>侍報</b><br>3 x 297 mm             |              |
|       | マイ:<br>「運用手<br>運用開始             |                                                         | 方向:                      | ★ 拡大縮小: 100<br>Safari<br>育景をプリント            | %<br>0]                             |              |
| R     | 新田へ 3<br>商品情報 ? PDF             | <ul> <li>1/2 &gt;&gt;&gt;&gt;</li> <li>詳細を勝す</li> </ul> |                          | ペッダとフッタをフリント                                | 7924                                |              |
| ₹<br> | 商品分類から探す<br>- <sub>カラー複合機</sub> | > <u>カラ−プリンタ−</u>                                       | > モノクロ後合機                | >±ノクロブリンター                                  | おすすめコンテンツ<br>DocuWorks              |              |
|       |                                 | -<br>-<br>-                                             |                          |                                             | 詳細へ ><br>デジタル 複合機の<br>セキュリティー対<br>策 |              |
| >     | <u> </u>                        | > <u>プロダクションプリンタ</u><br>二                               | > <u>広幅複合機</u>           | > 複合機関連商品                                   | 祥細へ >                               |              |
|       |                                 |                                                         |                          |                                             | 省エネ対策                               |              |

① [認証情報]をクリックします。

| ✓ Safari                                                          |  |
|-------------------------------------------------------------------|--|
| レイアウト<br>カラー・マッチング<br>用紙処理<br>給紙<br>表紙                            |  |
| <mark>認証情報</mark><br>プリント種類<br>グラフィックス<br>スタンプ<br>Fuji Xerox 詳細設定 |  |

18 [使用する認証情報]を蓄積用ユーザーIDに設定し、[認証情報の設定]をクリックします。

|                                                                                                    | <u>ش</u>                                                                 | fujixerox.co.jp                                                                                                    | Ċ .                                  | Ô Ø O +                                     |
|----------------------------------------------------------------------------------------------------|--------------------------------------------------------------------------|----------------------------------------------------------------------------------------------------|--------------------------------------|---------------------------------------------|
| FU.                                                                                                    |                                                                          | (第)<br>(第)<br>(第)<br>(第)<br>(第)<br>(第)<br>(第)<br>(第)                                                                                                    | 1.1.200 <b>3</b><br>レト設定 <b>3</b>    | 検索                                          |
| л- <b></b>                                                                                                    |                                                                          | 部数: 1<br>ページ: • すべて<br>開始:<br>用紙サイズ: A4                                                                                                    | □ 西面<br>-<br>1 終了: 1<br>210 x 297 mm | 情報                                          |
| The second second second second second second second second second second second second second second second se |                                                                          | 5 方向: 1 ▲<br>2                                                                                                    | Î ▶ 拡大能小: 100 %<br>8                 |                                             |
| jæ)<br>≣¥4                                                                                                    | 用版》<br>細へ:<br>(()))<br>()))<br>()))<br>()))<br>()))<br>()))<br>()))<br>( | <sup>■</sup> <sup>■</sup> | 使用する頭配情報:                            |                                             |
| 商品                                                                                                    | と情報                                                                      |                                                                                                    |                                      |                                             |
| 商品/<br>                                                                                                    | 分類     7                                                                 |                                                                                                    | キャンセル フリント                           | יעל דער דער דער דער דער דער דער דער דער דער |
|                                                                                                    | il. Te                                                                   | •                                                                                                    | 詳細へ><br>デジタル<br>セキュリ<br>*            | 複合機の<br>ティー対                                |
| > <u>77</u>                                                                                                    | トウェア > プロダクションプ<br>ー                                                     | <u> ソンタ &gt; 広幅復合機 &gt; </u>                                                                                                    | 複合機関連商品 詳細へ >                        |                                             |
|                                                                                                    |                                                                          |                                                                                                    | 省エネ対策                                |                                             |

(19 [蓄積用ユーザーID]と[暗証番号]を入力して[0K]をクリックします。

| パスワード:                                 |
|----------------------------------------|
|                                        |
|                                        |
|                                        |
| ······································ |
|                                        |
|                                        |
|                                        |
|                                        |
|                                        |
|                                        |
|                                        |
|                                        |
|                                        |

# 【ドライバーのダウンロード方法】

① ログイン後、画面上部の「ユーザーメニュー」ボタンをクリックします。

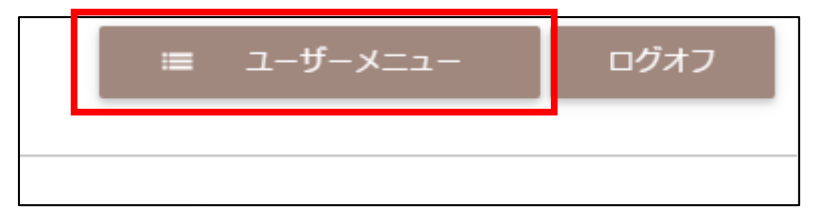

② 展開したメニューから、「プリンタードライバー」をクリックします。

| 山田 太郎 様    |  |
|------------|--|
| 会議室予約      |  |
| ご利用履歴      |  |
| プリンタードライバー |  |
| パスワード変更    |  |
| 利用規約       |  |
| 会員会則       |  |

③ サブウィンドウが開きますので、「Mac 用ドライバー」のリンクをクリックしてください。

| プリンタドライバーの再ダウンロードが行えます。                                  |     |
|----------------------------------------------------------|-----|
| お使いのPCに合ったドライバを以下から選び、ダウンロードしてください。                      |     |
|                                                          |     |
| Macをご利用のお客様は <u>以下のリンクキェロタ</u> ワンロートしてくたさい。<br>Mac用ドライバー |     |
|                                                          |     |
|                                                          | 閉じる |